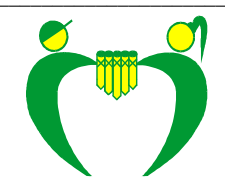

Osnovna šola Ferda Vesela Šentvid pri Stični Šentvid 46 1296 Šentvid pri Stični

tel.: 01 78 87 802 fax: 01 78 87 805 E-mail: info@osferdavesela.si

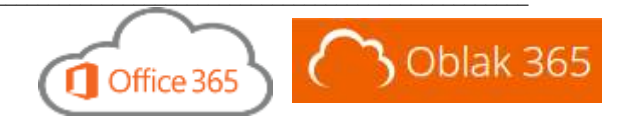

Pozdravljeni!

Pred vami so navodila, ki vas vodijo do registracije in začetka uporabe programskega paketa Office 365, ki je za učitelje in učence naše šole brezplačen. Na spletni strani <u>https://o365.arnes.si/</u> si lahko preberete o omenjeni oblačni rešitvi tako za učence kot za učitelje.

Če želite uporabljati storitve, mi pišite na <u>izidor.gabrijel@osferdavesela.si</u>, da vam pripravim oz. vam posredujem vaše podatke za prijavo. Lahko pa se tudi osebno oglasite pri meni.

Navodila v nadaljevanju in izpise na spletnih straneh berite pozorno in natančno, da boste izpeljali celoten postopek.

- 1. Pojdite na <u>https://o365.arnes.si/</u> in se prijavite z gumbom »*Prijava* « zgoraj desno ali *»Prijava uporabnika* « spodaj desno na spletni strani.
- Če še ni, izberite organizacijo Arnes in pritisnite gumb »Izberite«.
   Poglejte v prijavne podatke, ki sem vam jih posredoval. Vpišite svoje uporabniško ime uporabite tistega, zapisanega v oklepaju. Nato vnesite tudi geslo (pazite na razliko med črkama mali tiskani l in veliki tiskani i).
   Opomba: geslo si lahko kasneje na <u>https://mdm.arnes.si/</u> tudi spremenite.
- 3. Kliknite gumb »Prijava«, potrdite gumb »Da, nadaljuj«, da pridete na spletno stran Uporabniško središče.
- 4. Spodaj desno (Dodatne možnosti) preverite pravilnost vašega e-naslova, ga po potrebi popravite in shranite ter se (zgoraj levo) vrnite v *Uporabniško središče*.
- Kliknite na povezavo Uvod v storitve Office 365.
   Odpre se vam spletna stran Arnes AAI. Kliknite gumb »Da, nadaljuj«.
   Odpre se vam okno: »Pomagajte nam zaščititi vaš račun«.
   Kliknete na gumb: »Nastavite ga zdaj«.
- 6. Odpre se okno: Dodatno preverjanje varnosti.
  Izberete možnost »Telefon za preverjanje pristnosti«, nato izberite državo ali območje – izberete Slovenija (+386).
  V polje na desni strani vnesete telefonsko številko mobilnega telefona brez začetne ničle (npr: 41123456 – izberite telefon, ki ga imate pri sebi, saj bo ta način prijave potreben pri vsakem vpisu na portal Office 365. Izberete način: »Pošljite mi kodo v besedilnem sporočilu«. Kliknite gumb: »Stik z mano«.

Na mobilni telefon dobite sporočilo SMS, v katerem je vpisana koda za preverjanje vpisa.

- 7. Vpišete kodo v polje in kliknite gumb: »*Preveri*«.
   Kliknete gumb: »*Dokončano*« (opomba: pri vsaki prijavi boste potrebovali telefon za preverjanje pristnosti!).
   Odpre se vam programski paket v Office 365.
- Tukaj se začne raziskovanje spletnega mesta. <sup>(i)</sup>
   Ob kliku na gumb v zgornjem levem kotu (oz. na besedo *Office 365*) se vam odpre dostop do programov, do katerih ste upravičeni.
- 9. Preden boste lahko začeli uporabljati Office 365, bo potrebno nastaviti še časovni pas. Izberite možnost *(UTC* +01:00) Beograd, Bratislava, Budimpešta, Ljubljana, Praga in pritisnite gumb »Shrani«.
- 10. Ko ste uspešno opravili naštete korake in se uspešno prijavili in če želite programski paket Office tudi namestiti na vaš računalnik (da ga ne boste uporabljali le v oblaku), mi pišite, saj je potrebno to ročno dodatno omogočiti.

Opomba: Po prvi prijavi na https://o365.arnes.si/ lahko v Office 365 vstopite tudi na https://portal.office.com/

Če naletite na težave, še enkrat podrobno, korak za korakom, preberite navodila. Če vam težave še ne uspe rešiti, mi pišite na <u>izidor.gabrijel@osferdavesela.si</u>